Las siguientes tareas requieren de privilegios administrativos.

- Creación de grupo de trabajo
- Edición de grupo
- Eliminar grupo
- Agregar usuarios a grupos de trabajo
- Edición de usuarios
- Eliminar usuarios

# Creación de grupo de trabajo

Creación de los grupos en los que se clasificarán los usurios de ITHelpCenter de acuerdo a las características que definan el grupo.

Los criterios para la creación de grupos pueden ser:

- Grupos según áreas de la organización para usuarios finales.
- Grupos de asesores de ITHelpCenter según el tipo de solicitudes que se atenderán. Ejemplo: Grupo Hardware, Grupo Software. O por niveles de servcio para ciertos servicios prestados. Ejemplo: Soporte Básico, Soporte Expertos.
- 1. Ingresar al portal IthelpCenter. En el menú principal lateral, seleccionar Configuración del proceso > Grupo > Definición

IT Help Center - http://leverit.com/ithelpcenter/

|            |                                                                                                    |           |                 |                          |        |                    | ۱ 🥺          | ADMINISTRATO         | or Ů      | :                |
|------------|----------------------------------------------------------------------------------------------------|-----------|-----------------|--------------------------|--------|--------------------|--------------|----------------------|-----------|------------------|
|            | (                                                                                                    | Configura | ion del proce   | so   Grupo   Definicion  |        |                    |              |                      |           | ø                |
| Nuevo      | +                                                                                                    | Luicio    | Datos Di        | iseño Vista Fuente       |        |                    |              |                      |           | :                |
| Editar     | <ul> <li>Image: A start of the start of the start of</li></ul> | Impres    | ión Filtro Col  | PDF Excel Palabra I      | Imagen | Primero Atrás Sigu | iente Última |                      |           |                  |
| Vista      |                                                                                                    | Mostran   | do 1 - 20 of 28 | Exportar                 |        | Navegado           | or           |                      |           | ×                |
| Eliminar   | ×                                                                                                    | WOScium   | Q ≡             | Q ≡                      | Coment | Q ≡                | Nombre del   | Q ≡<br>estado del si | lr Número | 2<br>Q ≡<br>de µ |
| Actualizar | 24                                                                                                    | +         | 14              | Administrador de cambios |        |                    | Live         |                      | 1         |                  |
|            |                                                                                                    | +         | 8               | Administrador de inciden |        |                    | Live         |                      | 1         |                  |
|            |                                                                                                    | +         | 3               | Administrador de mesa d  |        |                    | Live         |                      | 0         |                  |
|            |                                                                                                    | +         | 5               | Administrador de proble  |        |                    | Live         |                      | 1         |                  |
|            |                                                                                                    | +         | 11              | Administrador de requeri |        |                    | Live         |                      | 1         |                  |
|            |                                                                                                    | +         | 19              | Grupo Aprobaciones       |        |                    | Live         |                      | 1         |                  |
|            |                                                                                                    | +         | 26              | Grupo Cambios Encuesta   |        |                    | Live         |                      | 4         |                  |
|            |                                                                                                    | +         | 27              | Grupo de Análisis de Cam |        |                    | Prep         |                      | 1         |                  |
|            |                                                                                                    | +         | 29              | Grupo de Aprobaciones C  | RFC    |                    | Live         |                      | 4         |                  |
|            |                                                                                                    | +         | 12              | Grupo de cambios junior  |        |                    | Live         |                      | 2         |                  |
|            |                                                                                                    | +         | 13              | Grupo de cambios senior  |        |                    | Live         |                      | 2         |                  |
|            |                                                                                                    | +         | 28              | Grupo de Gestión de Cam  |        |                    | Prep         |                      | 1         |                  |

- 2. Dar clic en el botón **Nuevo.** En la subventana que se abre, agregar la siguiente información:
  - Título: Nombre el nuevo grupo
  - Comentarios: Descripción general del grupo.
  - Estado del sistema: Habilita/deshabilita grupo. Estados posibles:
     Prep: En preparación (pre-producción).
     Live: Activo.
     Retired: Fuera de servicio.

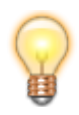

Dar clic en el botón **Vista** para visualizar la información del grupo.

### Edición de grupo

1. En *Configuración del proceso > Grupo > Definición*. Seleccionar en la rejilla el grupo a editar.

Dar clic en el botón Editar.
 Se puede editar el título, comentarios y estado del sistema.

#### **Eliminar grupo**

- 1. En *Configuración del proceso > Grupo > Definición*. Seleccionar en la rejilla el grupo a eliminar.
- 2. Dar clic en el botón **Eliminar.** Aparecerá una ventana de confirmación de la eliminación.

## Agregar usuarios a grupos de trabajo

1. Ingresar al portal IthelpCenter. En el menú principal lateral, seleccionar *Configuración del proceso > Grupo > Agregar Usuario* 

|                                                     |          |     |                                            |                 |                       | 4                       | •      |                  |           | :    |
|-----------------------------------------------------|----------|-----|--------------------------------------------|-----------------|-----------------------|-------------------------|--------|------------------|-----------|------|
| Configuracion del proceso   Grupo   Agregar usuario |          |     |                                            |                 |                       |                         |        |                  |           | ø    |
|                                                     |          | ç   |                                            |                 |                       |                         |        |                  |           | :    |
| Nuevo                                               | -        | Ini | icio Datos                                 |                 |                       |                         |        |                  |           |      |
| Editar                                              |          | Im  | presión Q<br>Filtro                        | Colores PDF     | Excel Palabra Imagen  | Primero Atrás Siguiente | Última |                  |           |      |
| 10.4                                                |          |     |                                            |                 | Exportar              | Navegador               |        |                  |           |      |
| VISTA                                               | <b>—</b> | Mos | strando 1 - 20 o                           | Ir              | 1 2                   | 3                       |        |                  |           |      |
| Eliminar                                            | ×        |     | ್ನ ≡<br>Id MD gru                          | Q ≡<br>Nombre G | Nombre de grupo       |                         | 0, ≣   | Nombre del estad | o del sis | tema |
| Actualizar                                          |          | +   | 135                                        | ALEJANDRAZ      | Grupo Evaluacion      |                         |        | Live             |           |      |
|                                                     |          | +   | 169                                        | APROBACI        | Grupo de Aprobaciones | Cambios                 |        | Live             |           |      |
|                                                     |          | +   | 168 APROBACI Grupo de Aprobaciones Cambios |                 |                       | Cambios                 |        | Live             |           |      |
|                                                     |          | +   | 166                                        | APROBACI        | Grupo de Aprobaciones | Cambios                 |        | Live             |           |      |
|                                                     |          | +   | 167                                        | APROBACI        | Grupo de Aprobaciones | Cambios                 |        | Live             |           |      |
|                                                     |          | +   | 157                                        | AsesorNoc       | Grupo Semana Noc      |                         |        | Live             |           |      |
|                                                     |          | +   | 139                                        | CAMILOA         | Grupo Supervisores    |                         |        | Live             |           |      |
|                                                     |          | +   | 160                                        | CARLA           | Grupo Observadores    |                         |        | Live             |           |      |
|                                                     |          | +   | 141                                        | CARLOSF         | Grupo Jefes           |                         |        | Live             |           |      |
|                                                     |          | +   | 142                                        | DANIELC         | Grupo Jefes           |                         |        | Live             |           |      |
|                                                     |          | +   | 118                                        | EDGAR           | Grupo Aprobaciones    |                         |        | Live             |           |      |
|                                                     |          | +   | 158                                        | JefeNoc         | Grupo Jefe Noc        |                         |        | Live             |           |      |

2. Dar clic en el botón **Nuevo.** En la subventana *Agregar usuarios*, completar la siguiente información:

- Grupo de trabajo (Working group): Del campo de lista desplegable seleccionar el grupo al que pertenecerá el usuario.
- Usuario (Cl User): En el campo de lista desplegable seleccionar el usuario.

 Estado del sistema (System sttus): Habilita/deshabilita usuario en el grupo. Estados posibles: Prep: En preparación (pre-producción).
 Live: Activo.
 Retired: Fuera de servicio.

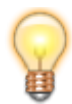

Dar clic en el botón **Vista** para visualizar la información del usuario (grupo de trabajo, nombre, estado del sistema).

### Edición de usuarios

- 1. En *Configuración del proceso > Grupo > Agregar usuario*. Seleccionar en la rejilla el usuario a editar.
- Dar clic en el botón Editar.
   Se puede editar el Grupo de trabajo, usuario, estado del sistema.

### Eliminar usuarios

- 1. En *Configuración del proceso > Grupo > Agregar usuario*. Seleccionar en la rejilla el usuario a eliminar.
- Dar clic en el botón Eliminar. Aparecerá una ventana de confirmación de la eliminación del usuario en el grupo (Se elimina del grupo, no del sistema).

From: http://leverit.com/ithelpcenter/ - IT Help Center

Permanent link: http://leverit.com/ithelpcenter/es:administrador:admin\_usuarios

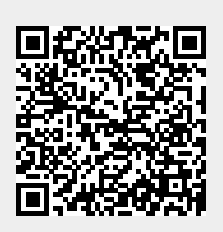

Last update: 2020/12/15 05:41